# **Configure TimeZone and Time Format**

#### (1) Archives

You are using phpFox version earlier than 4.6.0? Please refer instruction for this article here.

#### Compatibility (i)

This article is compatible with phpFox 4.6.0 and above.

### Click here for phpFox 4.5.3 Users

Setup the default time zone for your site to avoid confusion while tracking actions. This article will guide you how to configure TimeZone and Time Format on your phpFox site. We assume that you already log in AdminCP. Here are next steps:

## • On Side Menu in AdminCP, go to Settings >> Time Stamps

| phpFox                                                                       | Search settings Q                                                                                                    | Albert Santiago     Administrator     View Site                                                                                                    | Z     |
|------------------------------------------------------------------------------|----------------------------------------------------------------------------------------------------|----------------------------------------------------------------------------------------------------|-------|
| ell Dashboard                                                                | Time Stamps                                                                                                    |                                                                                                    |       |
| <ul> <li>Globalization ×</li> <li>Appearance ×</li> <li>Members ×</li> </ul> | Default Time Zone<br>Africa/Abidjan                                                                                                | •                                                                                                    |       |
| Settings ^<br>Browser Cookles                                                | Select the default time zone for p<br>Global Time Stamp<br>MJ, Y                                                                   | puests and new users.                                                                                                    |       |
| SEO<br>SSL<br>Security<br>Server Settings                                    | Each module has items that are o<br>If a module does not specify a tir<br>For a better understanding on h<br>date() function here. | Stiplayed and use our time stamp settings to display the date the way we would like.<br>ne stamp setting it will use the default time stamp layout which is controlled with this setting,<br>ow to modify this setting and what the string values stand for you can follow up on the PHP |       |
| Site Settings<br>Spam Assistance<br>Time Stamps<br>Short LIPLs               | Feed Time Stamps                                                                                                    |                                                                                                    |       |
| URL Match<br>Performance                                                     | Time stamps displayed on teeds.                                                                                                    | or) Save Ch                                                                                                    | anges |

• At Default Time Zone, select your desired time zone you want to set on your site from the list. From here, you can also change the format of showing date and time on site. Refer here to know how to enter the correct format: http://php.net/manual/en/function.date.php

| phpFox          | Search settings | Q                                                                      | Û                               | Albert Santiago View Site |
|-----------------|-----------------|------------------------------------------------------------------------|---------------------------------|---------------------------|
| 💩 Dashboard     | *               |                                                                        |                                 |                           |
| 🗣 Apps 🛛 👻      | Time Stamps     |                                                                        |                                 |                           |
| Slobalization Y |                 |                                                                        |                                 |                           |
| Appearance      | De              | fault Time Zone                                                        |                                 |                           |
| @ Members ~     |                 | Africa/Abidjan                                                         | *                               |                           |
| Settings ^      |                 | Africa/Abidjan<br>Africa/Accra<br>Africa/Addis_Ababa<br>Africa/Algiers |                                 |                           |
| Browser Cookies |                 | Africa/Asmara                                                          |                                 |                           |
|                 |                 | Africa/Bangui                                                          |                                 |                           |
|                 |                 | Africa/Banjul<br>Africa/Bissau                                         | display the date the way we wo  | uld like.                 |
|                 |                 | Africa/Blantyre                                                        | amp layout which is controlled  | with this setting.        |
|                 |                 | Africa/Brazzaville<br>Africa/Bujumbura                                 | alues stand for you can follow: | in on the PHP             |
| Server Settings |                 | Africa/Cairo                                                           |                                 | pon dici rin              |
|                 |                 | Africa/Ceuta                                                           |                                 |                           |
|                 |                 | Africa/Conakry<br>Africa/Dakar                                         |                                 |                           |
| Time Stamps     |                 | Africa/Dar_es_Salaam                                                   |                                 |                           |
| Short URLs      |                 | Africa/Douala                                                          | •                               |                           |
| URL Match       | -               |                                                                        |                                 | Save Changes              |

· Click Save Changes button at the bottom of pages to save your changes